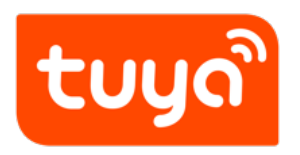

# Hardware Development

Version: 20210602

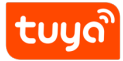

#### Contents

| 1 | Prerequisites                                                                      | 2                  |
|---|------------------------------------------------------------------------------------|--------------------|
| 2 | Procedure2.1 Configure custom product2.2 Configure the no-code development product | <b>3</b><br>3<br>4 |
| 3 | Next                                                                               | 7                  |

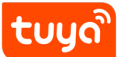

If you are familiar with hardware embedded development, you can select the module, add the firmware, and purchase the debugging module online. And Tuya will send the module burned with the firmware to you for testing your smart products. This topic describes how to select a module and configure the module firmware I/O port for a smart product.

# 1 Prerequisites

You have created a product. For more information, see Create Products.

## tບງດື່

#### 2 Procedure

#### 2.1 Configure custom product

The following steps describe how to configure hardware development based on a custom solution.

- 1. Go to the Smart Products page on the Tuya IoT Platform.
- 2. Find a product in **Developing**, and click **Entering to Develop**.
- 3. On the **Hardware Development** page, make sure the **Selected Cloud Connection Mode** is selected. You can select from different custom solutions for product development.
- 4. In the **Select Module** area, select a module according to the **Chip/Dimensions/Applicable Scenarios** in the module list.

It is recommended to select the **recommended module** as it is applicable to your defined functions.

| Selected C | loud Connection Mode               |                                                                                  |                 |                     |
|------------|------------------------------------|----------------------------------------------------------------------------------|-----------------|---------------------|
| Tuya St    | tandard Module MCU SDK             | dule SDK                                                                         |                 |                     |
| Select Mod | lule                               |                                                                                  | Ente            | r a module name 🛛 🔍 |
|            |                                    |                                                                                  |                 |                     |
| Module     |                                    | Chip/Dimensions/Applicable Scenarios                                             | Debugging Price | ce Operation        |
|            | WB3S WiFi&BLE Dual Protocol Module | Chip: BK7231T / Size: 16x24×3.5mm / Fit for: Home Appliance, Socket, Light       | ¥15.00          | Details             |
|            | WB2S WiFi&BLE Dual Protocol Module | Chip: BK7231T / Size: 15×17.3×3.3mm / Fit for: Electric, Socket, Lighting Driver | ¥15.00          | Details Select      |

- 1. (Optional) After selecting a module, you can click **Module Details** to view the module information. You can change the module as needed.
- 2. In the Select Firmware area below Selected Module, click Select Firmware and select General firmware scheme in the pop-up box.

| Selected Module                         |                                                                                            |                                                                   |  |  |
|-----------------------------------------|--------------------------------------------------------------------------------------------|-------------------------------------------------------------------|--|--|
|                                         | WB3S WiFi&BLE Dual Protocol Module                                                         | ¥15.00                                                            |  |  |
| And And And And And And And And And And | Chip: BK/2311 Size: 16x24x3.5mm Fit for: Home Appliance, Socket, Light<br>Module Details > | Purchase Module                                                   |  |  |
| Select Firm                             | ware                                                                                       |                                                                   |  |  |
|                                         | Gelect Firmware                                                                            | +<br>Please select Tuya firmware first, then add custom firmware. |  |  |

 (Optional) If you need custom firmware, you can click Add custom firmware in the Generated Firmware area. For more information, see Update Firmware. [image.png](

| ( | Generated Firmware                          |                                       |                  |                   |                  |           |  |
|---|---------------------------------------------|---------------------------------------|------------------|-------------------|------------------|-----------|--|
|   | Firmware Name/Firmware Key                  | Associated Hardware                   | Chipset Platform | Firmware Category | Current Version  | Operation |  |
|   | General firmware scheme<br>key34ak4q5rmrkef | WB3S WiFi&BLE Dual<br>Protocol Module | BK7231S          | Module Firmware   | 1.1.71<br>Change | More ~    |  |
|   | Add custom firmware                         |                                       |                  |                   |                  |           |  |

2. (Optional) On the right side of the selected module, click **Purchase Module** to purchase the module online for debugging.

The firmware configuration above is burned to the module. It can be directly used to debug the product after you place an order.

#### 2.2 Configure the no-code development product

The following steps describe how to configure hardware development based on a no-code solution. For more information, see Create Electrical Products and Create Smart Light.

- 1. Go to the Smart Products page on the Tuya IoT Platform.
- 2. Find a product in **Developing**, and click **Entering to Develop**.
- 3. In the **Select Module** area of the **Hardware Commission** step, select a module according to the **Chip/Dimensions/Applicable Scenarios** of the module list. It is recommended to select the **recommended module** as it is applicable to your defined functions.

| 1 Function Definition 2 Dev                                                                                                    | ice Panel 3 Hardware Cd           | mmission                                             | ration 5        | Test Services<br>⊙ |
|----------------------------------------------------------------------------------------------------|-----------------------------------|------------------------------------------------------|-----------------|--------------------|
| <ul> <li>WiFi+Bluetooth networking mode, recom</li> </ul>                                                                                                    | mended with APP3.17.6 or above    |                                                      |                 |                    |
| Hardware Commission How to commission hardw<br>Select a module and firmware based on the specified connection mode, download development documents, and purchase commissioning modules. |                                   |                                                      |                 |                    |
| Select Module                                                                                                    |                                   |                                                      | Ente            | r a module name Q  |
| Module                                                                                                    | Chip/Dimensions/Applicabl         | e Scenarios                                          | Debugging Price | ce Operation       |
| WB2S WiFi&BLE Dual Protocol Mo                                                                                                    | dule Chip: BK7231T / Size: 15×17. | 3x3.3mm / Fit for: Electric, Socket, Lighting Di     | river ¥15.00    | Details            |
| WB3S WiFi&BLE Dual Protocol Mc                                                                                                    | dule Chip: BK7231T / Size: 16×24> | دی.<br>3.5mm / Fit for: Home Appliance, Socket, Ligh | nt ¥15.00       | Details Select     |

- 4. (Optional) After selecting a module, you can click **Module Details** to view the module information. You can change the module as needed.
- In the Generate firmware area, you can configure the firmware by clicking Online Firmware Generation. And the firmware of the selected module will be generated.

| Select      | ed Module                                                                                                    | Change Module              |
|-------------|----------------------------------------------------------------------------------------------------|----------------------------|
|             | WB2S WiFi&BLE Dual Protocol Module<br>Chip: BK7231T Size: 15×17.3×3.3mm Fit for: Electric, Socket, Lighting Driver<br>Module Details > | ¥15.00<br>Purchase Module  |
| Gen         | erate firmware 1 To be generated                                                                                                    |                            |
| oer<br>Firn | n_bk7231s_rnd_switch (keya4gvchmtapm8n)<br>nware Version: 1.1.2 Change Associated Hardware: WB2S WiFi&BLE Dual Protocol Module         | Online Firmware Generation |
| (           | D The following is the default configuration of this firmware, which can be adjusted as needed.<br>distribution_network_setting        |                            |
|             | netied : PWM2 V Low-level a V                                                                                                    |                            |

**Note**: During the **Generate firmware** process, you can see the I/O port table of the module. Read the firmware information carefully and modify the information as needed. Save the information after confirming. All modules will be burned according to the firmware configuration information, and the modules cannot be changed after being sent. If you change the firmware configuration information after the module is sent, the two versionss will be inconsistent. The previous

product cannot be upgraded online. The I/O configuration information varies in products. Fill in the information according to different versions.

- 6. In the **Development and debugging** area below the module, complete **Drawing PCBA**, download the **Tuya Cloud Test app**, and test the device.
- 7. (Optional) On the right side of the selected module, click **Purchase Module** to purchase the module online for debugging.

The firmware configuration above is burned to the module. It can be directly used to debug the product after you place an order.

## 3 Next

After completing the hardware development, you can select and manage the firmware for the product. For more information, see Select and Change the Firmware Version.